# **MANUAL MERITOCRACIA 2019**

A Coordenadoria da Unidade Central de Recursos Humanos, da Secretaria da Fazenda e Planejamento expediu a Instrução UCRH nº 01, de 30 de janeiro de 2019, publicado no Diário Oficial do Estado de 31/01/2019.

#### **FUNDAMENTO LEGAL**

- a) Lei Complementar nº 1.080, de 17/10/2008 e Lei Complementar nº 1.157, de 02/12/2011;
- b) Decreto nº 57.780, de 10 de fevereiro de 2012, alterado pelo Decreto nº 58.373 de 05 de setembro de 2012 e Decreto nº 57.884, de 19 de março de 2012;

#### CRONOGRAMA

Portaria CGRH nº 03 de 01/03/2019 publicada no DOE de 02/03/2019 - Seção I, página 38. A Avaliação de Desempenho Individual é um processo para aferir as ações do servidor público na execução de suas atribuições, no período correspondente de 1º de janeiro até 31 de dezembro de 2018, com a finalidade de identificar potencialidades, oportunidades e promover a melhora da performance e do aproveitamento do servidor na Administração Pública Estadual.

- a) Serão avaliados os servidores que contarem com, no mínimo, 180 (cento e oitenta) dias de EFETIVO EXERCÍCIO no ciclo de 01/01 a 31/12/2018.
- b) São considerados como EFETIVO EXERCÍCIO para fins do disposto neste artigo: I Os afastamentos de que tratam o artigo 78 da Lei nº 10.261, de 28 de outubro de 1968, e o artigo 16 da Lei nº 500, de 13 de novembro de 1974;

 II. O afastamento de que tratam os artigos 65 e 66 da Lei nº 10.261, de 28 de outubro de 1968, sem prejuízo de vencimentos, desde que junto a órgãos da Administração Direta ou Autárquica do Estado de São Paulo;

III. O afastamento de que trata a Lei Complementar nº 367, de 14 de dezembro de 1984, alterada pela Lei Complementar nº 1.054, de 7 de julho de 2008.

IV - Não serão avaliados os servidores que contarem **com menos de 180** (cento e oitenta) dias de **EFETIVO EXERCÍCIO** no período de 1º de janeiro até 31 de dezembro de 2018, devendo,

neste caso, ser solicitado que o servidor assine uma declaração de que está ciente do motivo do impedimento.

#### Aproveitamos para lembrar a utilização correta de cada perfil:

| Gestão Dinâmica        | da Administração Escolar                                 |
|------------------------|----------------------------------------------------------|
|                        |                                                          |
| Administração > Perfil |                                                          |
|                        | Pedis                                                    |
| AVALIADOR              |                                                          |
| CGRH CGRH              |                                                          |
| CHEFIA MEDIATA         |                                                          |
| RESPONSÁVEL PELO RH    |                                                          |
| SERVIDOR               |                                                          |
| Voltar                 |                                                          |
|                        | Usuário: Perfil: Módulo: GDAE Versão: 20180809_19329(11) |
|                        |                                                          |

**Avaliador:** atribuído somente aos servidores das Unidades Escolares e ao Conselho Estadual de Educação.

**Chefia Mediata:** atribuído somente aos Dirigentes Regionais de Ensino, para validar o Plano de Ação para o Desenvolvimento – PAD, dos servidores das Unidades Escolares.

**Responsável pelo RH:** atribuído aos diretores dos CRH's das Diretorias de Ensino e aos Diretores NAA's dos Órgãos Centrais.

Servidor: obtido pelos servidores para realizarem a autoavaliação.

Neste perfil os Chefes Imediatos e Mediatos, realizarão a avaliação e validação do PAD dos servidores, desde que o sistema da Estrutura Organizacional esteja atualizado.

#### 1 - Autoavaliação

É um processo em que o servidor avaliará o seu próprio desempenho.

Para que você servidor, possa se auto avaliar, siga os passos para acessar o sistema portalnet, abaixo discriminados.

O servidor deverá acessar o sistema no Endereço: http://portalnet.educacao.sp.gov.br/login.aspx;

Caso o servidor não tenha se autoavaliado nos anos anteriores, ou não tenha acessado anteriormente o sistema, deverá obter acesso ao Sistema. Em caso de dúvida siga os passos abaixo.

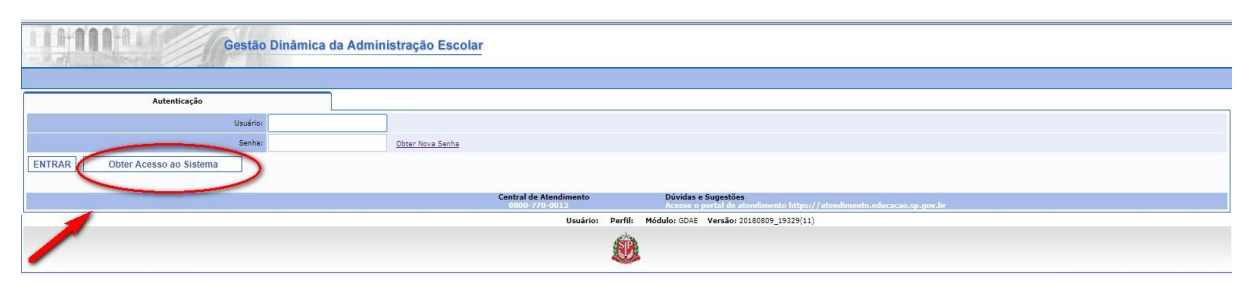

Digite todos os dados necessários na tela, conforme abaixo demonstrado, confira os dados digitados e vá até o ícone continuar.

Siga todos os passos indicados pelo sistema para gerar o acesso;

| Gestão                             | Dinâmica da Administração Escolar       |                                             |
|------------------------------------|-----------------------------------------|---------------------------------------------|
|                                    |                                         |                                             |
| Cadastro de Usuário                |                                         |                                             |
| RG:                                | 00000000                                | Digito do RG: 0                             |
| UF do RG:                          | Selecione                               |                                             |
| CPF:                               | 0000000000 CPF Inválido                 | Data de Nascimento: 00/00/1900 Data Inválda |
| Seu login é:                       |                                         |                                             |
| Email:                             |                                         |                                             |
| Continuar Voltar os dados pessoais | devem estar igual ao cadastro funcional | 7                                           |
|                                    | Usuário: Perfil: I                      | 4ódulo: GDAE Versão: 20180809_19329(11)     |
|                                    | <u>@</u>                                |                                             |

Se houver dados divergentes do cadastro funcional, será necessário corrigi-los, e depois acessar novamente o sistema.

Para alterar os dados deverá entrar em contato com o Centro de Recursos Humanos da sua Diretoria de Ensino. Caso seja servidor lotado nos Órgãos Centrais, entrar em contato com CEPAG/CGRH.

#### O ENDEREÇO ELETRONICO (E-MAIL) DEVE ESTAR CORRETO NO CADASTRO FUNCIONAL Após

correção, informe todos os dados novamente e clique no ícone "continuar".

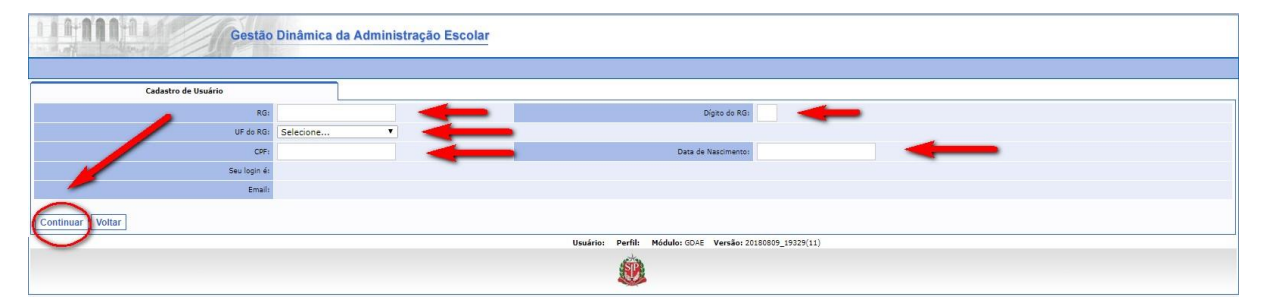

Será disponibilizada a tela abaixo, indique o campo "MERITOCRACIA QSE" e vá ao ícone "Gerar Acesso".

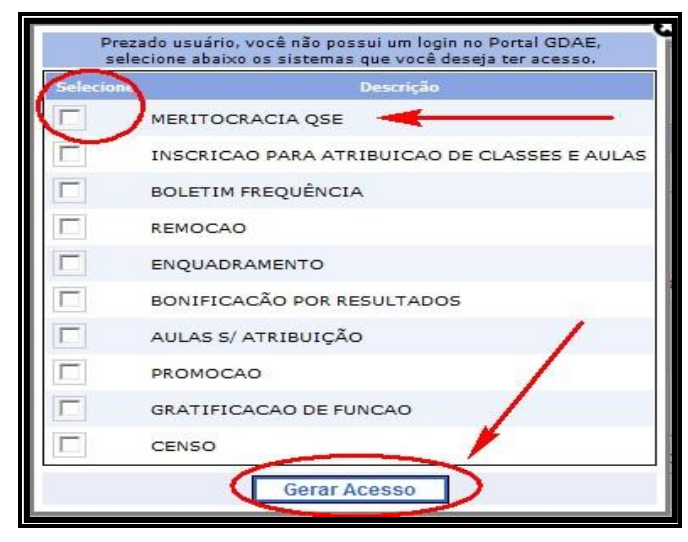

No caso de esquecimento da senha, o servidor deverá clicar Obter Nova Senha, conforme tela abaixo.

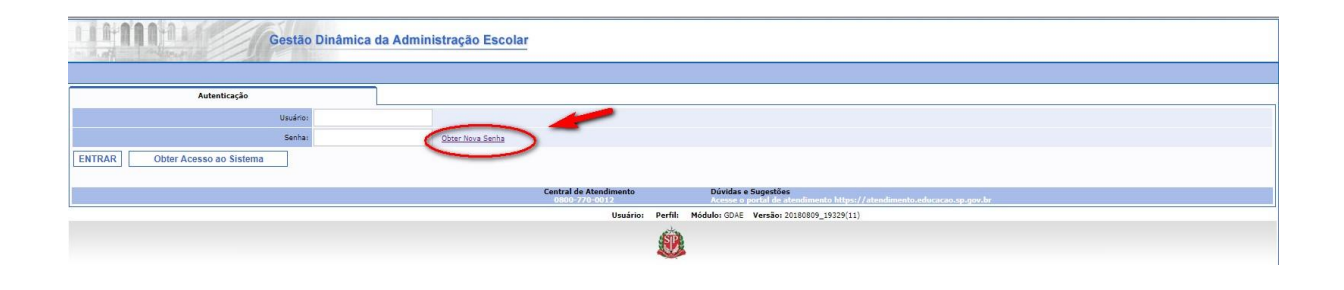

Após o clique aparecerá a tela do sistema – Secretaria Escolar Digital - SED, a senha será enviada para o e-mail cadastrado no sistema de dados pessoais.

| SecretARIA DA EDUCAÇÃO DO ESTADO DE SÃO PAULO<br>Sobre a secretaria Escolar Digital<br>Sobre a secretaria escolar Digital<br>Sobre a secretaria escolar Digital | Portal da Educação                                            | Secretaria Escolar Digital                           | Intranet Espaço do Servidor                                                                   |
|----------------------------------------------------------------------------------------------------|---------------------------------------------------------------|------------------------------------------------------|-----------------------------------------------------------------------------------------------|
| Веm-vindo à<br>Digite seu login<br>Secretaria Escolar Digital<br>Saiba mais sobre a Secretaria Escolar Digital                                                  | Secretaria da educação do estado de Secretaria Escolar Digita | SÃO PAULO SOBRE A SECRETARIA BOLET<br>PORTAL DE ATEN | IM ESCOLAR CONCLUINTES - CONSULTA PÚBLICA<br>NDIMENTO SAIBA COMO ACESSAR                      |
| Bem-vindo à<br>Secretaria Escolar Digital<br>Saiba mais sobre a Secretaria Escolar Digital                                                                      |                                                               | NOME DE USU                                          | JÁRIO                                                                                         |
| Saiba mais sobre a Secretaria Escolar Digital                                                                                                    | Bem-vindo à                                                   | Digite se                                            | eu login                                                                                      |
| Saiba mais sobre a Secretaria Escolar Digital                                                                                                    | Secretaria Escolar D                                          | gital SENHA                                          |                                                                                               |
|                                                                                                    | Saiba maic cobro a Socrotaria Eccolar Dimital                 | Digite su                                            | va senha                                                                                      |
| ACESSAR Esqueci a senha                                                                                                    |                                                               | ACESS                                                | AR Esqueci a senha                                                                            |
| Não possui cadastro? <u>Obtenha seu primeiro acesso</u><br>Saiba como acessar                                                                                   |                                                               | Não possui<br><u>Saiba como</u>                      | cadastro? <u>Obtenha seu primeiro acesso</u><br>acessar                                       |
| Precisa de Suporte? Acesse o <u>portal de atendimento SED</u> e abra uma<br>ocorrência ou ligue para 0800 77 00012.                                             |                                                               |                                                      | ouporte? Acesse o <u>portal de atendimento SED</u> e abra uma<br>ou ligue para 0800 77 00012. |

Aparecerá a próxima tela, em que deverá digitar o CPF e a Data de nascimento.

| scretzaria Da EDUCAÇÃO DO ESTADO DE SÃO PAULO<br>Secretaria Escolar Digital<br>Escenaria Escolar Digital<br>Sobre a secretaria Boletim Escolar Concluintes - consulta pública<br>DORTAL DE ATENDIMENTO BAIBA COMO ACESSAR<br>Selecione quem você é:<br>cervidor da Rede Estadual<br>cerveração de senha de Servidor da Rede Estadual<br>cerveração de senha de Servidor da Rede Estadual<br>cerveração de senha de Servidor da Rede Estadual<br>cerveração de senha de Servidor da Rede Estadual<br>cervera utivativas<br>potra DE NASCIMENTO*<br>Digite sua data de nascimento                                                                                                    | Portal da Educação                                 | Secretaria Escolar Digital |                             |
|----------------------------------------------------------------------------------------------------|----------------------------------------------------|----------------------------|-----------------------------|
| Secretaria Escolar Digital   PORTAL DE ATENDIMENTO SAIBA COMO ACESSAR PORTAL DE ATENDIMENTO SAIBA COMO ACESSAR Selectone quem você é: Secretaria Escolar Digital Selectone quem você é: Secretaria Escolar Digital Selectone quem você é: Secretaria Escolar Digital Secretaria Escolar Digital Selectone quem você é: Secretaria Escolar Digital Secretaria Escolar Digital Secretaria Escolar Di | io » Esqueci a Senha                               |                            |                             |
| squeci a Senha<br>Selecione quem você é:<br>Servidor da Rede Estadual           Servidor da Rede Estadual                                                                                                    | Secretaria Escolar Digital                         | PORTAL DE ATER             | NDIMENTO SAIBA COMO ACESSAR |
| Selecione quem você é:          Servidor da Rede Estadual <ul> <li>Recuperação de senha de Servidor da Rede Estadual:</li> <li>* Campos obrigatórios</li> <li>cpr * Data De NASCIMENTO *</li> <li>Digite seu CPF</li> <li>Digite sua data de nascimento</li> </ul>                                                                                                    | squeci a Senha                                     |                            |                             |
| Selecione quem você é:          Servidor da Rede Estadual <ul> <li>Cempos obrigatórios</li> <li>Cempos obrigatórios</li> <li>CPF * DATA DE NASCIMENTO *</li> <li>Digite seu CPF</li> <li>Digite sua data de nascimento</li> </ul>                                                                                                    | · ·                                                |                            |                             |
| Servidor da Rede Estadual       Recuperação de senha de Servidor da Rede Estadual:       * Campos obrigatórios       CPF*       Digite seu CPF       Digite sua data de nascimento                                                                                                    | Selecione quem você é:                             |                            |                             |
| Servidor da Rede Estadual  Recuperação de senha de Servidor da Rede Estadual:  Campos obrigatórios  CPF* DATA DE NASCIMENTO 5  Digite seu CPF  Digite seu data de nascimento                                                                                                    |                                                    |                            |                             |
| Recuperação de senha de Servidor da Rede Estadual:<br>* Campos obrigatórios<br>CPF * DATA DE NASCIMENTO *<br>Digite seu CPF Digite sua data de nascimento                                                                                                    | Servidor da Rede Estadual                          |                            |                             |
| Recuperação de senha de Servidor da Rede Estadual:       * Campos obrigatórios       CPF*     DATA DE NASCIMENTO *       Digite seu CPF     Digite sua data de nascimento                                                                                                    |                                                    |                            |                             |
| Copr*     Data de Nascimento *       Digite seu CPF     Digite sua data de nascimento                                                                                                    | Recuperação de senha de Servidor da Rede Estadual: |                            |                             |
| Digite seu CPF Digite sua data de nascimento                                                                                                    | Campos obrigatorios                                |                            |                             |
| Digite sua data de nascimento                                                                                                    | CPF *                                              | DATA DE NASCIMENTO °       |                             |
|                                                                                                    | Digite seu CPF                                     | Digite sua data de nascin  | nento                       |
|                                                                                                    |                                                    |                            |                             |
|                                                                                                    |                                                    |                            |                             |

Retorne para o sistema <u>http://portalnet.educacao.sp.gov.br/login.aspx</u>, digite "usuário" e a "senha".

Para você servidor que já participou de processos avaliatórios anteriores e lembra a sua senha, basta acessar o sistema diretamente.

| Gestão                         | Dinâmica da Admir | nistração Escolar |                                         |         |                                                                                              |  |
|--------------------------------|-------------------|-------------------|-----------------------------------------|---------|----------------------------------------------------------------------------------------------|--|
|                                |                   |                   |                                         |         |                                                                                              |  |
| Autenticação                   |                   |                   |                                         |         |                                                                                              |  |
| Usuário:                       |                   |                   |                                         |         |                                                                                              |  |
| Senhai                         |                   | Obter Nova Senha  |                                         |         |                                                                                              |  |
| ENTRAR Obter Acesso ao Sistema |                   |                   |                                         |         |                                                                                              |  |
|                                |                   |                   | Central de Atendimento<br>0800-770-0012 |         | Dúvidas e Sugestões<br>Acesse o portal de atendimento https://atendimento.educacao.sp.gov.br |  |
|                                |                   |                   | Usuário:                                | Perfil: | Módulo: GDAE Versão: 20180809_19329(11)                                                      |  |
|                                |                   |                   |                                         | Ø       |                                                                                              |  |

Posicione o mouse em avaliação e em seguida clique em "Questionário".

| 114000       | Araliação         Consultar         Chefe Imediato         Sistema |                |               |         |  |  |  |  |  |
|--------------|--------------------------------------------------------------------|----------------|---------------|---------|--|--|--|--|--|
| Avaliação    | Consultas                                                          | Chefe Imediato | Chefe Mediato | Sistema |  |  |  |  |  |
| Questionário | Meritocracia QSE                                                   |                |               |         |  |  |  |  |  |
|              |                                                                    |                |               |         |  |  |  |  |  |
|              |                                                                    |                |               |         |  |  |  |  |  |
|              |                                                                    |                |               |         |  |  |  |  |  |
|              |                                                                    |                |               |         |  |  |  |  |  |

Será disponibilizado o termo de conhecimento das regras de pontuação e avaliação para ciência do servidor.

| Portal do Governo Cidadão.SP Investi | p SP Destaques: V OK                                                                                                    | 2 |
|--------------------------------------|----------------------------------------------------------------------------------------------------|---|
|                                      | PARÂMETROS PARA ATRIBUIÇÃO DE PONTUAÇÃO                                                                                                    |   |
| 111-1111-111                         | 01 PONTO INSUFICIENTE<br>Indica baino desempenho no indicador, demonstrando que o servidor possul muita dificuldade na realização de suas atribuições. |   |
| Avaliação Com                        | 02 PONTOS REGULAR<br>Indica desempenho moderado no indicador, demonstrando que o servidor possui alguma dificuldade na realização de suas atribuições. |   |
| Avaliação                            | 03 PONTOS BOM / EFICIENTE<br>Indica desempenho que azende as expectados em relação ao indicador.                                                       |   |
|                                      | 04 PONTOS MUITO BOM / COMPETENTE<br>Indica que o servidor atende so indicador com competência, agregando valor à ação.                                 |   |
|                                      | 05 PONTOS ACIMA DAS EXPECTATIVAS<br>Indica que o servidor atende ao indicador superando as expectativas.                                               |   |
|                                      | TTEM NÃO RESPONDIDO CORRESPONDE A "ZERO" PONTO.                                                                                                    |   |
|                                      | Li e declaro estar ciente.                                                                                                    |   |
|                                      |                                                                                                    |   |

O Formulário de Avaliação será aplicado em 4 (quatro) níveis distintos, observando o nível do cargo ou função-atividade exercido pelo servidor, na seguinte conformidade:

- 1. Elementar: Auxiliar de Serviços Gerais;
- **2. Intermediário:** Assessor I, Assessor II, Oficial Administrativo, Oficial Operacional, Assessor de Gabinete I, Assessor de Gabinete II;
- **3. Universitário:** Analista Administrativo, Analista Sociocultural, Executivo Público, Agente Técnico de Assistência à Saúde, Assessor Técnico de Gabinete I, Assessor Técnico de Gabinete
- II, Assessor Técnico de Gabinete III, Assessor Técnico I, Assessor Técnico II, Assessor Técnico
- III, Assessor Técnico IV, Assessor Técnico V e Assessor Técnico de Coordenador;
- **4. Função de Comando:** Diretor Técnico I, Diretor Técnico II, Diretor Técnico III, Diretor I, Diretor II, Chefe I e Encarregado I.

Será disponibilizado o Formulário de Avaliação de acordo com o cargo/função que exerceu durante o maior período do ciclo de 2018.

- 1. Vá ao ícone "responder" para ter acesso ao questionário de cada fator;
- 2. Quantidade de questões a serem respondidas em cada fator;
- 3. Total de questões e quantidade de questões já respondidas;
- 4. Ícone correspondente ao encerramento definitivo da avaliação.

| Avaliação                                                                                      | Consultas                                                          | Sistema                          |                                                                                                    |                            |           |
|------------------------------------------------------------------------------------------------|--------------------------------------------------------------------|----------------------------------|----------------------------------------------------------------------------------------------------|----------------------------|-----------|
| ,                                                                                              | Avaliação                                                          |                                  |                                                                                                    |                            |           |
| ANEXO IV - FORMULÁRIO                                                                          | DE AVALIAÇÃO FUNÇÃO                                                |                                  |                                                                                                    | 2                          | 1         |
| 1 - COMPROMISSO PROFISSI<br>Capacidade de engajar-se com                                       | IONAL<br>os objetivos da organização e com o                       | trabalho que realiza.            |                                                                                                    | (6 de 6)                   | Responder |
| 2 - RESPONSABILIDADE E SU<br>Relacionada a busca sistemátic<br>recursos disponíveis.           | ISTENTABILIDADE<br>ca pelo equilíbrio entre atendimento -          | às demandas profissionais e o c  | uso racional e responsável dos recursos físicos e materiais; visão de responsabilidade organizacional e consciência da limitação dos | (0 de 5)                   | Responder |
| 3 - COMUNICAÇÃO<br>Capacidade de expressar ideias                                              | s e fatos de forma clara e objetiva, ci                            | om o intuito de torná-los compre | ensiveis so interlocutor; capacidade de ouvir stentamente o interlocutor, buscando compreender a mensagem que se quer transmitir.    | (0 de 5)                   | Responder |
| 4 - GESTÃO DE PESSOAS E LI<br>Capacidade de trabalhar para a<br>objetivos de trabalho, em busc | IDERANÇA<br>equipe e seu pieno desenvolvimento<br>a de resultados. | o, ampliando sua capacidade de   | entrega de produtos e serviços, capacidade de coordenação de equipe, delegando atribuições e trazendo senso de união com claros      | (0 de 6)                   | Responder |
| 5 - TOMADA DE DECISÃO<br>Capacidade de decidir, mesmo                                          | em situações / ambientes desfavora                                 | ivies e instáveis; capacidade de | i fozar-se nos objetivos dos trabalhos do grupo elou nas atividades desenvolvidas:                                                   | (0 de 4)                   | Responder |
| 6 - INOVAÇÃO E GESTÃO DA<br>Capacidade do profissional em                                      | MUDANÇA<br>promover e lidar com inovação no ar                     | nbiente de trabalho, gerenciando | e conflitos que possan ser clusados pelo novo.                                                                                       | (0 de 4)<br>3<br>(6 de 30) | Responder |
|                                                                                                |                                                                    |                                  | Finalizar I Imprimir avaliação                                                                                                    | 0                          |           |

Responda todas as questões da parte objetiva, devendo justificar o motivo que fundamentou a pontuação.

Após terminar, vá ao ícone "salvar" ou "fechar"

| 2. RESPONSABILIDADE E SUSTENTABILIDADE                                                                                                    |                                          |
|----------------------------------------------------------------------------------------------------|------------------------------------------|
| Relacionada a busca sistemática pelo equilíbrio entre atendimento às demandas profissionais e o uso racional e responsável dos recursos físicos e mater<br>organizacional e consciência da limitação dos recursos disponíveis. | iais; visão de rese <i>visabili</i> dade |
| INDICADORES                                                                                                    |                                          |
| 2.1. Levou à equipe o senso de responsabilidade pela coisa pública, orientando quando necessário os seus subordinados.                                                                                                    | C 1 C 2 C 3 C 4 C 5                      |
| 2.2. Transmitiu à equipe valores adequados à boa execução do serviço público e da responsabilidade social do Estado frente à sociedade.                                                                                        | C 1 C 2 C 3 C 4 C 5                      |
| 2.3. Promoveu internamente projetos para reduzir consumo desnecessário de materiais, fomentando o uso consciente dos recursos físicos e<br>materiais.                                                                          | C 1 C 2 C 3 C 4 C 5                      |
| 2.4. Manteve o ambiente de trabalho organizado, facilitando o trabalho e rápida localização de documentos e materias.                                                                                                    | C 1 C 2 C 3 C 4 C 5                      |
| 2.5. Evitou desperdícios e mau uso dos recursos físicos e materiais (uso racional de materiais de escritório, tais como: folha, impressão, canetas e outros acessórios.                                                        | C 1 C 2 C 3 C 4 C 5                      |
| Consideração sobre o fator de Competência                                                                                                    |                                          |
| Justificar o motivo que fundamentou a pontuação                                                                                                    |                                          |
| Tamanho Máximo: 500 caracteres                                                                                                    | Digitados: caracteres                    |

Salve a autoavaliação e clique no ícone "fechar", caso queira sair e continuar em outro momento.

<u>Atenção</u>: Ao utilizar a opção "Fechar", não esquecer que a sua autoavaliação não foi concluída, devendo dentro do prazo estabelecido finalizar.

| Avaliação                                                                                                    | Consultas                                             | Chefe Imediato                            | Chefe Mediato                            | Sistema                            |                                                                        |                            |                  |
|----------------------------------------------------------------------------------------------------|-------------------------------------------------------|-------------------------------------------|------------------------------------------|------------------------------------|------------------------------------------------------------------------|----------------------------|------------------|
|                                                                                                    | Avaliação                                             |                                           |                                          |                                    |                                                                        |                            |                  |
| o de Avaliação: Question<br>ne do Servidor:<br>ALIAÇÃO DE DESEMPENI<br>EXO III - EORMULÁRIO                                                                                    | ário<br>10 INDIVIDUAL - 2019 Decre                    | to nº 57.780/2012, alterado pelo          | Decreto nº 58.373/2012 e Decr            | eto nº 57.884/2012 Instruç         | ão UCRH nº 01/2019.                                                    |                            | _                |
| COMPROMISSO PROFISSI<br>pacidade de engajar-se com o                                                                                                    | ONAL<br>s objetivos da organização e com o            | trabalho que realiza.                     |                                          |                                    |                                                                        | (4 de 4)                   | Responder        |
| RESPONSABILIDADE E SU<br>acionada a busca sistemática                                                                                                    | STENTABILIDADE<br>pelo equilíbrio entre atendimento à | is demandas profissionais e o uso raciona | l e responsável dos recursos físicos e n | nateriais; visão de responsabilida | de organizacional e consciência da limitação dos recursos disponíveis. | (3 de 3)                   | Responder        |
| COMUNICAÇÃO<br>pacidade de expressar ideias                                                                                                    | e fatos de forma clara e objetiva, co                 | om o intuito de torná-los compreensíveis  | ao interlocutor; capacidade de ouvir at  | entamente o interlocutor, buscan   | do compreender a mensagem que se quer transmitir.                      | (4 de 4)                   | Responder        |
| INICIATIVA<br>bacidade de agir frente a situ                                                                                                    | ações de trabalho, independente de                    | demanda superior, antecipando-se na re    | solução de problemas e/ou na execuçã     | io de atividades                   |                                                                        | (3 de 3)                   | Responder        |
| 5 - TRABLINO EN EQUIPE<br>Capacidade de abare em conjunto com seus pares, lídando com a diversidade e focando as energias de equipe em um objetivo comum.                      |                                                       |                                           |                                          |                                    |                                                                        |                            | Responder        |
| o - CONHECHENTO E EFICÁCIA.<br>Capacidade de o profisional fundamier o seu conhecimento para a realização dos trabalhos com qualidade e precisão                               |                                                       |                                           |                                          |                                    |                                                                        |                            | Responder        |
| - INOVAÇÃO E GESTÃO DA HUDANÇA<br>Especiados do profisional em promover e lidar com inovação no ambiente de trabalho, perenciando conflitos que possam ser cavasdos pelo novo. |                                                       |                                           |                                          |                                    |                                                                        |                            | Responder        |
|                                                                                                    |                                                       |                                           |                                          | İmprimir avaliaçã                  | o Total respondido:                                                    | (23 de 23)<br>s as questõe | s estarão respor |

Lembrando que a autoavaliação só estará finalizada após clicar em finalizar avaliação.

### 2. Avaliação pela liderança

O formulário de Avaliação pela liderança deverá ser preenchido exclusivamente pela Chefia Imediata do servidor.

| 111111    | Gestä         | io Dinâmica da Administ | ração Escolar |         |  |  |
|-----------|---------------|-------------------------|---------------|---------|--|--|
| Avaliação | Consultas     | Chefe Imediato          | Chefe Mediato | Sistema |  |  |
| Mer       | itocracia QSE | Avaliação do Líder      |               |         |  |  |
|           |               |                         |               |         |  |  |
|           |               |                         |               |         |  |  |
|           |               |                         |               |         |  |  |
|           |               |                         |               |         |  |  |
|           |               |                         |               |         |  |  |
|           |               |                         |               |         |  |  |

|                    | Gestão Dinâmica da Administração Escolar |                             |                                                    |           |                          |                             |        |               |                         |           |                           |                              |         |
|--------------------|------------------------------------------|-----------------------------|----------------------------------------------------|-----------|--------------------------|-----------------------------|--------|---------------|-------------------------|-----------|---------------------------|------------------------------|---------|
| Avaliação          | Consultas                                | Chefe Imediato              | Chefe Mediato                                      | Sistem    | ua                       |                             |        |               |                         |           |                           |                              |         |
| A                  | valiação do Lider                        |                             |                                                    |           |                          |                             |        |               |                         |           |                           |                              |         |
| Avaliação do Líder |                                          |                             |                                                    |           |                          |                             |        |               |                         |           |                           |                              |         |
|                    | 14                                       |                             |                                                    |           |                          |                             |        |               |                         |           |                           |                              |         |
|                    |                                          | SF1                         |                                                    |           |                          |                             |        |               |                         |           |                           |                              |         |
|                    | Ano de Referé                            | cie: 2019 *                 |                                                    |           |                          |                             |        |               |                         |           |                           |                              |         |
|                    | 9                                        | gei Selecione               |                                                    |           |                          |                             |        |               |                         |           |                           |                              |         |
|                    | Unidade Orçament                         | nai COORDENADORIA DE GESTAO | DE RECURSOS HUMANOS - CGRH                         |           |                          | ٠                           |        |               |                         |           |                           |                              |         |
|                    | Unidade Desp                             | COORDENADORIA DE GESTAO     | DE RECURSOS HUMANOS - CGRH                         |           |                          | ٣                           |        |               |                         |           |                           |                              |         |
|                    | Unidade Administra                       | CENTRO DE VIDA FUNCIONAL    |                                                    |           |                          | • /                         | 0      |               |                         |           |                           |                              |         |
|                    |                                          |                             |                                                    | Pesquisar |                          |                             |        |               |                         |           |                           |                              |         |
| Nome               | CPF NG                                   | H Cargo                     | UA                                                 | Re        | espostas A<br>ervidor se | valiar Stat<br>rvidor Avali | wa PAD | Status<br>PAD | Status<br>Validação PAD | Pontuação | Impedidu ou<br>sem acesso | Autoavaliação -<br>realizada | RDI POI |
|                    |                                          |                             | COORDENADORIA DE GESTAO DE RECUR<br>HUMANOS - CORH | RSOS      | 9                        | S) (                        | 3      |               | •                       | 3         | •                         | •                            |         |

Após o servidor ser avaliado pela liderança, aparecerá a mensagem abaixo, solicitando a confirmação e o preenchimento do Plano de Ação para o Desenvolvimento do servidor para o próximo ciclo.

|                                                                                                | Gestão                                                   | Dinâmica da Administr                     | ração Escolar                         |                             |                                 |            |           |
|------------------------------------------------------------------------------------------------|----------------------------------------------------------|-------------------------------------------|---------------------------------------|-----------------------------|---------------------------------|------------|-----------|
| Avaliação                                                                                      | Consultas                                                | Chefe Imediato                            | Chefe Mediato                         | Sistema                     |                                 |            |           |
|                                                                                                | Avaliação                                                |                                           |                                       |                             |                                 |            |           |
| po de Avaliação: Avaliaçã<br>ome do Servidor:<br>VALIAÇÃO DE DESEMPEN<br>NEXO III - CORMULÁRIO | io do Líder<br>HO INDIVIDUAL - 2019 Decre                | to nº 57.780/2012, alterado pelo          | Decreto nº 58.373/2012 e Decr         | eto nº 57.884/2012 Instruç  | o UCRH nº 01/2019.              |            |           |
| 1 - COMPROMISSO PROFISS<br>Capacidade de engajar-se com                                        | IONAL<br>os objetivos da organização e com o             | trabalho que realiza.                     |                                       |                             |                                 | (4 de 4)   | Responder |
| 2 - RESPONSABILIDADE E SI<br>Relacionada a busca sistemática                                   | USTENTABILIDADE<br>a pelo equilíbrio entre atendimento à | s demandas profissionais e Mensage        | ens                                   |                             | tação dos recursos disponíveis. | (3 de 3)   | Responder |
| 3 - COMUNICAÇÃO<br>Capacidade de expressar ideias                                              | e fatos de forma clara e objetiva, co                    | om o intuito de torná-los cor 🛕 °         | PAD (Feedback e Objetivo) não foi pre | enchido, confirma?          | uer transmitir.                 | (4 de 4)   | Responder |
| - INICIATIVA<br>Capacidade de agir frente a situ                                               | ações de trabalho, independente de                       | demanda superior, antecipando-se na re    | solução de problemas e/ou na execuçã  | OK Cancelar                 |                                 | (3 de 3)   | Responder |
| - TRABALHO EM EQUIPE<br>apacidade de atuar em conjun                                           | to com seus pares, lidando com a di                      | versidade e focando as energias da equip  | e em um objetivo comum.               |                             |                                 | (3 de 3)   | Responder |
| 5 - CONHECIMENTO E EFICÁ<br>apacidade de o profissional tra                                    | CIA<br>Insferir o seu conhecimento para a n              | ealização dos trabalhos com qualidade e   | precisão                              |                             |                                 | (3 de 3)   | Responder |
| 7 - INOVAÇÃO E GESTÃO DA<br>Capacidade do profissional em p                                    | MUDANÇA<br>promover e lídar com inovação no an           | nbiente de trabalho, gerenciando conflito | s que possam ser causados pelo novo.  |                             |                                 | (3 de 3)   | Responder |
|                                                                                                |                                                          |                                           | Voltar Finaliza                       | r Avaliação   Imprimir aval | Total respondido:               | (23 de 23) |           |

Preencher as abas e clicar em salvar.

|                                                                                   | este SP Destado        | ues: * OK                                            |                       |                                                         |                | 3 |
|-----------------------------------------------------------------------------------|------------------------|------------------------------------------------------|-----------------------|---------------------------------------------------------|----------------|---|
|                                                                                   | FeedBack Justifi       | ficativa Proposta de Ações                           |                       | A liderançca deverá preencher as três abas              |                |   |
| Avallação                                                                         |                        | 10001                                                |                       |                                                         |                |   |
| Avaliação                                                                         |                        |                                                      |                       |                                                         |                |   |
| Tipo de Avaliação: Avaliação do Lider                                             | Proposta de Ações:     |                                                      |                       |                                                         |                |   |
| Nome do Servidor:                                                                 |                        |                                                      |                       |                                                         |                |   |
| ANEXO III - FORMULÁRIO DE AVALIA                                                  |                        |                                                      |                       |                                                         |                |   |
| 1 - COMPROMISSO PROFISSIONAL<br>Capacidade de engajar-se com os objetivos         |                        | andino waxino. 2000 caracteres                       |                       | Usracieres                                              | restantes:     |   |
| 2 - RESPONSABILIDADE E SUSTENTABI<br>Relectorada a busca sistemática pelo equilib |                        |                                                      |                       | Salvar clicar em salvar.                                |                |   |
| 3 - COMUNICAÇÃO<br>Capacidade de expressar ideias e fatos de fo                   |                        |                                                      |                       | Mensagens                                               |                |   |
| 4 - INICIATIVA<br>Capacidade de agir frente a situações de tra                    |                        |                                                      |                       | Registro salvo com sucesso.                             |                |   |
| 5 - TRABALHO EM EQUIPE<br>Capacidade de atuar em conjunto com seus                |                        |                                                      |                       |                                                         |                |   |
| 6 - CONHECIMENTO E EFICÁCIA<br>Capacidade de o profissional transferir o seu      | conhecimento para a re | ealização dos trabalhos com qualidade e precisão.    | Finalizar PAL         | Reprovar PAD     Imprimir PAD                           | (3.9≤3)        |   |
| 7 - INOVAÇÃO E GESTÃO DA MUDANÇA<br>Gapacidade do professional em promover e lic  | dar com incvação no am | nbiente de trabalho, gerenciando conflitós que possa | m ser causados pelo / |                                                         |                |   |
|                                                                                   |                        |                                                      |                       | Total respondi<br>alizar Avaliação   Imprimir avaliação | do: (23 de 23) |   |

Em seguida finalizar o PAD.

| Portal do Governo Cidadão.SP Inv                                                  | este SP Destaques: v ok                                                                                                    |               |           |
|-----------------------------------------------------------------------------------|----------------------------------------------------------------------------------------------------|---------------|-----------|
|                                                                                   | PAD - Plano de Ação para o Desenvolvimento                                                                                                    |               |           |
| TTH UUT TT                                                                        | FeedBack Justificativa Proposta de Ações Alideranaça deverá preencher as três abas                                                                                                    |               |           |
| Avaliação                                                                         | FeedBack                                                                                                    |               |           |
| Avaliação<br>Tipo de Avaliação: Avaliação do Líder                                | Selectone<br>Pontos Fortes<br>Pontos para Melhorias<br>Salvar                                                                                                    |               |           |
| AVALIAÇÃO DE DESEMPENHO INDIVI                                                    | Não existem registros cadastrados                                                                                                    | r i i         |           |
| ANEXO III - FORMULÁRIO DE AVALI/                                                  |                                                                                                    | A             |           |
| 1 - COMPROMISSO PROFISSIONAL<br>Capacidade de engajar-se com os objetivos         |                                                                                                    |               | Responder |
| 2 - RESPONSABILIDADE E SUSTENTABI<br>Relacionada a busca sistemática pelo equilib |                                                                                                    |               | Responder |
| 3 - COMUNICAÇÃO<br>Capacidade de expressar ideias e fatos de fo                   |                                                                                                    |               | Responder |
| 4 - INICIATIVA<br>Capacidade de agir frente a situações de tra                    |                                                                                                    |               | Responder |
| 5 - TRABALHO EM EQUIPE<br>Capacidade de atuar em conjunto com seus                |                                                                                                    |               | Responder |
| 6 - CONHECIMENTO E EFICÁCIA<br>Capacidade de o profissional transferir o seu      | rinalizar PAU   Imprimir PAU   Imprimir PAU   Impri | (3 de 3)      | Responder |
| 7 - INOVAÇÃO E GESTÃO DA MUDANÇA<br>Capacidade do profissional em promover e lico | ar com inovação no ambiente de trabalho, garenciando confitos que possam ser causados pelhovo.                                                                                                    | (3 de 3)      | Responder |
|                                                                                   | Voltar         Finalizar Avaliação         Imprimir avaliação                                                                                                    | ii (23 de 23) |           |

Aparecendo a tela da avaliação pela liderança (finalizar a avaliação)

| Avaliação                                                                                                    | Consultas                                              | Chefe Imediato                            | Chefe Mediato                             |                                     |                                                                     |            |           |  |  |  |  |  |
|----------------------------------------------------------------------------------------------------|--------------------------------------------------------|-------------------------------------------|-------------------------------------------|-------------------------------------|---------------------------------------------------------------------|------------|-----------|--|--|--|--|--|
|                                                                                                    | Avaliação                                              |                                           |                                           |                                     |                                                                     |            |           |  |  |  |  |  |
| ipo de Availação: Availação do Lider<br>Jome do Servidor: ALOISIO FRANCO TABANELA COELHO<br>VALLAÇÃO DE DESEMPENHO INDIVIDUAL - 2019 Decreto nº 57.780/2012, alterado pelo Decreto nº 58.373/2012 e Decreto nº 57.884/2012 Instrução UCRH nº 01/2019.<br>NIXO III - FORMULÁRID DE AVALLAÇÃO NÍVEL UNIVERSITÁRIO |                                                        |                                           |                                           |                                     |                                                                     |            |           |  |  |  |  |  |
| 1 - COMPROMISSO PROFISS<br>Capacidade de engajar-se com                                                                                                    |                                                        | (4 de 4)                                  | Responder                                 |                                     |                                                                     |            |           |  |  |  |  |  |
| 2 - RESPONSABILIDADE E SU<br>Relacionada a busca sistemática                                                                                                    | USTENTABILIDADE<br>a pelo equilibrio entre stendimento | às demandas profissionais e o uso racion. | el e responsável dos recursos físicos e r | nateriais; visão de responsabilidad | organizacional e consciência da limitação dos recursos disponíveis. | (3 de 3)   | Responder |  |  |  |  |  |
| 3 - COMUNICAÇÃO<br>Capacidade de expressar ideias                                                                                                    | e fatos de forma clara e objetiva, i                   | com o intuito de torná-los compreensíveis | ao interlocutor; capacidade de ouvir ate  | entamente o interlocutor, buscand   | o compreender a mensagem que se quer transmitir.                    | (4 de 4)   | Responder |  |  |  |  |  |
| 4 - INICIATIVA<br>Capacidade de agir frente a situ                                                                                                    | iações de trabalho, independente d                     | e demanda superior, antecipando-se na n   | ssolução de problemas e/ou na execuçã     | o de atividades.                    |                                                                     | (3 de 3)   | Responder |  |  |  |  |  |
| 5 - TRABALHO EM EQUIPE<br>Capacidade de atuar em conjun                                                                                                    | to com seus pares, lidando com a i                     | diversidade e focando as energias da equi | pe em um objetivo comum.                  |                                     |                                                                     | (3 de 3)   | Responder |  |  |  |  |  |
| 6 - CONHECIMENTO E EFICÁ<br>Capacidade de o profissional tra                                                                                                    | CIA<br>Insferir o seu conhecimento para a              | realização dos trabalhos com qualidade e  | precisão                                  |                                     |                                                                     | (3 de 3)   | Responder |  |  |  |  |  |
| 7 - INOVAÇÃO E GESTÃO DA<br>Capacidade do profissional em p                                                                                                    | (3 de 3)                                               | Responder                                 |                                           |                                     |                                                                     |            |           |  |  |  |  |  |
|                                                                                                    |                                                        |                                           | Voltar Finalizat                          | r Avaliação   Imprimir avali        | Total respondido:                                                   | (23 de 23) |           |  |  |  |  |  |

O Chefe Mediato, deverá clicar em Validar o PAD, feito pelo Chefe Imediato.

| 110-111-11 | Gestão D    | inâmica da Adminis | tração Escolar                    |         |  |  |
|------------|-------------|--------------------|-----------------------------------|---------|--|--|
| Avaliação  | Consultas   | Chefe Imediato     | Chefe Mediato                     | Sistema |  |  |
| Merit      | ocracia QSE |                    | Análise de Recurso<br>Validar PAD |         |  |  |
|            |             |                    |                                   |         |  |  |
|            |             |                    |                                   |         |  |  |
|            |             |                    |                                   |         |  |  |
|            |             |                    |                                   |         |  |  |
|            |             |                    |                                   |         |  |  |
|            |             |                    |                                   |         |  |  |
|            |             |                    |                                   |         |  |  |
|            |             |                    |                                   |         |  |  |
|            |             |                    |                                   |         |  |  |
|            |             |                    |                                   |         |  |  |
|            |             |                    |                                   |         |  |  |
|            |             |                    |                                   |         |  |  |
|            |             |                    |                                   |         |  |  |
|            |             |                    |                                   |         |  |  |
|            |             |                    |                                   |         |  |  |

Em seguida finalizar ou reprovar o PAD, feito pelo Chefe Imediato.

Finalizando o PAD, ficará disponível para o servidor, acessar o sistema e tomar conhecimento da avaliação, podendo em seguida, caso não concorde, entrar com recurso.

Caso o chefe mediado não concorde com o PAD, o mesmo voltará para o chefe Imediato para que seja refeito.

| Portal do Governo Cidadão.SP Inv | reste SP Destaques:                         | •                     |     |
|----------------------------------|---------------------------------------------|-----------------------|-----|
|                                  | PAD - Plano de Ação para o Desenvolvimento  | <b>*</b>              | _   |
|                                  | FeedBack Justificativa Proposta de Ações    |                       |     |
| Avaliação                        | FeedBack:                                   |                       | _   |
|                                  | Tipo: Selecione T                           |                       |     |
| Validar PA                       | Salvar                                      |                       |     |
| Valuar PAD                       | FeedBack                                    |                       |     |
|                                  | II Fortas 🚫 🥹                               |                       |     |
| Ar                               |                                             |                       |     |
|                                  |                                             |                       |     |
| Unidat                           |                                             |                       |     |
| Unidad                           |                                             |                       |     |
|                                  |                                             |                       |     |
| Nome                             |                                             | valiação da liderança | PAD |
|                                  |                                             |                       | 3   |
|                                  |                                             |                       |     |
|                                  | Finalizar PAD   Reprovar PAD   Imprimir PAD |                       |     |

<u>Observação:</u> Todos os servidores deverão tomar ciência da avaliação realizada pelo chefe imediato via sistema.

| Portal do Governo Cidadão.                                         | SP Investe SP           | estaques: v              | ок       |                                                           |                                   |                                 |            |   |   |   |        |           |                                       |
|--------------------------------------------------------------------|-------------------------|--------------------------|----------|-----------------------------------------------------------|-----------------------------------|---------------------------------|------------|---|---|---|--------|-----------|---------------------------------------|
| 111-111-11                                                         | Ges                     | tão Dinâmica da Ad       | lministr | ação Escolar                                              |                                   |                                 |            |   |   |   |        |           |                                       |
| Avaliação                                                          | Consultas               | Chefe Imediate           | þ        | Chefe Mediato                                             | Sistema                           |                                 |            |   |   |   |        |           |                                       |
| Consult                                                            | Consulta de Avaliações  |                          |          |                                                           |                                   |                                 |            |   |   |   |        |           |                                       |
| Consulta de Avaliações                                             |                         |                          |          |                                                           |                                   |                                 |            |   |   |   |        |           |                                       |
|                                                                    | Ano Referência:         | 2019 *                   |          |                                                           |                                   |                                 |            |   |   |   |        |           |                                       |
|                                                                    | Questionário:           | Selecione                |          |                                                           | ٣                                 |                                 |            |   |   |   |        |           |                                       |
|                                                                    | CPF:                    |                          |          |                                                           |                                   |                                 |            |   |   |   |        |           |                                       |
|                                                                    | Unidade Orçamentária:   | Selecione uma Coordenad  | loria    |                                                           | Ψ.                                |                                 |            |   |   |   |        |           |                                       |
|                                                                    | Unidade Despesar        | Selecione uma Diretoria/ |          |                                                           | -                                 |                                 | -          |   |   |   |        |           |                                       |
|                                                                    | Unidade Administrativa: | Selecione uma UA         | Mensage  | ens                                                       |                                   |                                 |            |   |   |   |        |           |                                       |
|                                                                    |                         |                          | ne par   | ssa consulta, será apresentado para si<br>ra verificação. | ua ciência a porcentagem de seu l | RDI/PDI e as demais informações |            |   |   |   |        |           |                                       |
| Questionário Nome                                                  |                         | go                       | υD       | u                                                         | ОК                                | Data Avaliaçao                  | Finalizado |   |   |   |        |           | Data da<br>validação<br>do<br>RDI/PDI |
| Anexo II -<br>Formulário de<br>Avaliação<br>Nivel<br>Intermediário | OFI                     | CIAL ADMINISTRATIVO      | COORD.GE | STAO REC.HUMANOS-CGRH C                                   | ENTRO DE VIDA FUNCIONAL           | 06/03/2019                      | Sim        | 3 | 9 | 3 | 100.00 | % 100.00% | 06/03/2019<br>18:54:52                |

#### RECURSO

Após ciência da Avaliação feita pela Chefia Imediata, conforme observado na Portaria CGRH nº 03, publicada em 02/03/2019, o interessado poderá, dentro do prazo estabelecido na referida portaria, acessar o sistema <u>http://portalnet.educacao.sp.gov.br/login.aspx</u>, e registar seu recurso.

O sistema somente permitirá o registro do recurso, dos servidores que estiverem com o PAD validado, pelo SUPERIOR MEDIATO.

Esclarecemos ainda, que a avaliação da Meritocracia não tem o condão de aumento salarial, e sim de reconhecimento ao desempenho do servidor no exercício de suas funções.

Seguem, as telas que estão disponíveis no sistema portalnet, para registro do recurso.

| UPPARE                 | Ges                   | tão Dinâmica da Administr         | ração Escolar |           |
|------------------------|-----------------------|-----------------------------------|---------------|-----------|
| Avaliação              | Consultas             | Chefe Imediato                    | Chefe Mediato | Sistema   |
| Consulta de Avaliações | ulta Avaliação<br>rso |                                   |               |           |
|                        | Ano Referência:       | 2019 *                            |               |           |
|                        | Questionário:         | Selecione                         |               | ۲         |
|                        | CPF:                  |                                   |               |           |
| Uni                    | idade Orçamentária:   | Selecione uma Coordenadoria       |               | ٣         |
|                        | Unidade Despesa:      | Selecione uma Diretoria/Departame | ento          | ٣         |
| Unid                   | dade Administrativa:  | Selecione uma UA                  |               | •         |
|                        |                       |                                   |               | Pesquisar |
|                        |                       |                                   |               | Car       |

| 110 10 10 | Gestă        | o Dinâmica da Admi | nistração Escolar |           |
|-----------|--------------|--------------------|-------------------|-----------|
| Avaliação | Consultas    | Chefe Imediato     | Chefe Mediato     | Sistema   |
| -         | Recurso      |                    |                   |           |
| Recurso   |              |                    |                   |           |
|           | Cicle        | 2019               |                   |           |
|           | Questionário | Selecione          | •                 |           |
|           |              |                    |                   | Pesquisar |
|           |              |                    |                   |           |

O recurso deverá ser respondido pelo chefe mediato do servidor.

| Portal do Governo Cidadão.SP Inv                            | este SP Desta     | aques:                                                                       | ок       |                                            |                           |                |                   |           |        |   |               |                   |
|-------------------------------------------------------------|-------------------|------------------------------------------------------------------------------|----------|--------------------------------------------|---------------------------|----------------|-------------------|-----------|--------|---|---------------|-------------------|
|                                                             | Gerenciament      | to de Pedido de Recu                                                         | 50       |                                            |                           |                |                   |           |        | Ĩ |               |                   |
|                                                             | Recurso Respo     | osta do chefe mediat                                                         |          |                                            |                           |                |                   |           |        |   |               |                   |
| 1.1.1.1.1.1.1.1.1.1.1.1.1.1.1.1.1.1.1.                      | Resposta do       | chefe mediato                                                                |          |                                            |                           |                |                   |           |        |   |               |                   |
| Availação<br>Análise do Recurso<br>Análise do Recurso<br>Au | Statu<br>Resposta | n Deferida<br>Selecione<br>Sem recurso<br>Deferido<br>Indeferido<br>Pendente |          |                                            |                           |                | Carac             | teres res | antes. |   |               |                   |
| Unidad                                                      |                   |                                                                              |          | Responder Recurso                          | Imprimir                  |                |                   |           |        |   |               |                   |
|                                                             |                   |                                                                              |          | L                                          |                           |                |                   |           |        | _ |               |                   |
| Nome C                                                      |                   |                                                                              |          |                                            |                           |                |                   |           |        |   |               | Gerenciar Recurso |
|                                                             |                   | Assessor II                                                                  | COORDE   | NADORIA DE GESTAO DE RECURSOS<br>IS - CGRH | 5 Deferido                | 2              | 9                 |           | Ì      | R | 100,00 100,00 |                   |
|                                                             |                   | Oficial Administrativo                                                       | COORDE   | NADORIA DE GESTAO DE RECURSOS<br>IS - CGRH | Sem recurso               | 2              | 9                 |           | Ì      | R | 100,00 100,00 |                   |
|                                                             |                   | Executivo Público                                                            | COORDE   | NADORIA DE GESTAO DE RECURSOS<br>S - CGRH  | Sem recurso               | 9              | 9                 |           | Ì      | R | 100,00 100,00 | 9                 |
|                                                             |                   |                                                                              | Usuário: | SONIA CAVALCANTI OLIVEIRA                  | Perfil:SERVIDOR Módulo: G | IDAE Versão: 2 | 0190122_15217(11) |           |        |   |               |                   |

## **IMPORTANTE**

## ATENÇÃO AOS PRAZOS!!!!!

Lembramos que o sistema está PARAMETRIZADO com datas e horários.

Portanto, o descumprimento desses prazos acarretará prejuízo ao servidor. O sistema não será reaberto fora dos prazos estabelecidos na Portaria CGRH nº 03, de 01/03/2019, publicado no DOE 02/03/2019.

Para evitar desperdícios, o superior Imediato deverá imprimir o Relatório de Desempenho Individual – RDI, coletar ciência do servidor e juntar ao prontuário.

O Plano de Ação para o Desenvolvimento – PAD, após preenchido e finalizado, pela Chefia Imediata, deverá ser VALIDADO pela Chefia Mediata, para que o servidor em tempo hábil possa entrar com RECURSO.